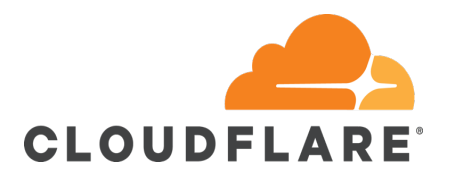

## Step 1: Sign into your Cloudflare account

https://dash.cloudflare.com/login

## Step 2: Go to your Account Preferences page

You can reach your Account Preferences by click the "Configurations" Tab. This will take you to a page that should look like the screenshot below.

| Preferences Account Name Change Name   Custom Pages @cloudflare.com's Account Change Name   Data Processing Addendum If the EU General Data Protection (GDPR) applies to your Review & agree |
|----------------------------------------------------------------------------------------------------|
| Data Processing Addendum If the EU General Data Protection (GDPR) applies to your Review & agree                                                                                             |
| Addendum. Learn more                                                                                                    |

## Step 3: Review Cloudflare's Data Processing Addendum

You can review Cloudflare's Data Processing Addendum by clicking "Review & agree." A modal will pop out presenting the full text for your review.

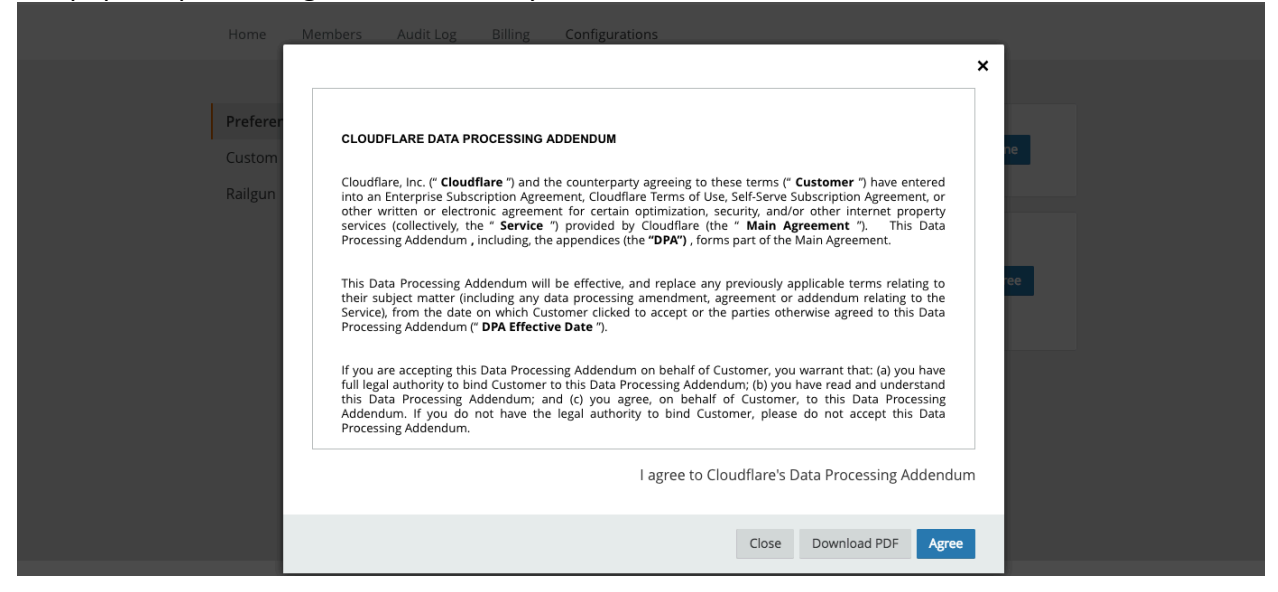

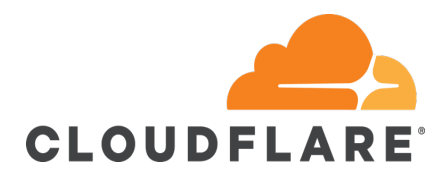

## Step 4: Agree to the Data Processing Addendum

After you have finished reading the DPA, click "Agree" to accept the Data Processing Addendum. Your Account Preferences page will be updated accordingly.

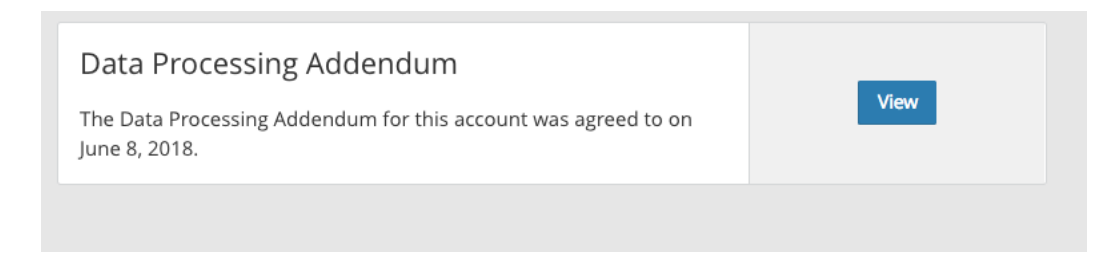

That's it, you're done! By completing these steps you will have successfully entered into a Data Processing Addendum for your Cloudflare account. Congratulations, you are now one step further along on your GDPR compliance journey.